## АДАПТАЦИЯ AUTOCAD К ТРЕБОВАНИЯМ ЕСКД

Белорусский государственный университет информатики и радиоэлектроники г. Минск, Республика Беларусь

Ширко А.О.

Мисько М. В. – доцент

Более 50% конструкторских документов в мире выполняется с использованием программы AutoCAD наиболее популярной из всех систем автоматизированного проектирования. Этот программный продукт разработан на Западе и настроен на работу по их стандартам, которые достаточно существенно отличаются от наших. Поэтому инсталлированный на персональном компьютере AutoCAD необходимо настроить на стандарты ЕСКД. В данном докладе рассмотрена настройка AutoCAD на генерацию текстовых надписей, шрифт которых соответствует требования ЕСКД.

Неотъемлемой составной частью любого чертежа являются надписи. Как на чертежах выполненных в карандаше, так и на электронных чертежах, надписи должны быть выполнены по ГОСТ 2.304-81 «Шрифты чертежные». чертежах.

Надписи на электронных чертежах выполняются шрифтами, которые настраиваются с помощью текстовых стилей. Текстовый стиль – это совокупность настроек, определяющих начертание букв, цифр и знаков шрифта, а также дополнительные настройки гарнитуры (наклон, размер, степень сжатия и т. п.). При некорректной настройке текстового стиля возможны следующие последствия:

1. Начертание букв и цифр надписи не будет соответствовать ГОСТ 2.304-81.

2. При отсутствии установленного файла шрифта в базе данных AutoCAD система автоматически подставит вместо него файл шрифта Simplex.shx, форматирование надписей изменяется, и надписи выходят за границы допустимых зон, как на рис. 1.

Примечание. Файлы шрифтов, применяемых AutoCAD в хранятся в папке Fonts. Различают шрифты, созданные специально для AutoCAD с расширением \*.shx и установленные для Windows шрифты ТrueType. Для шрифтов с расширением \*.shx можно устанавливать разную толщину обводки контуров букв и цифр. Шрифты ТгиеТуре не меняют толщину обводки.

Для всех, содержащихся в базе данных шрифтов можно установить наклон и степень растяжения.

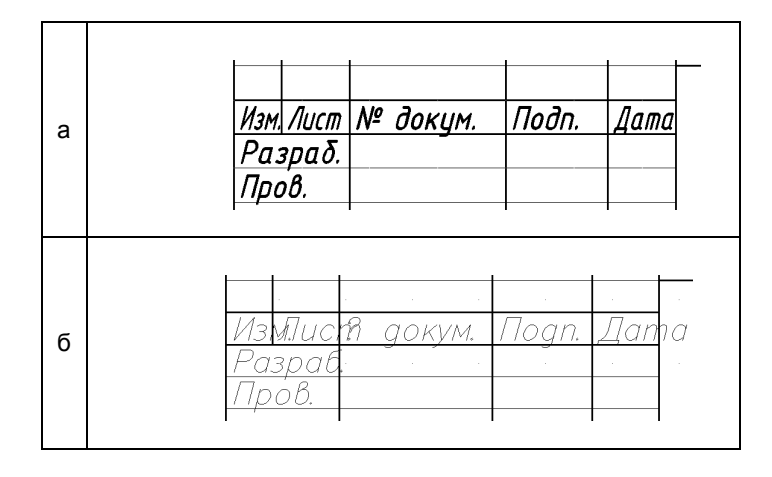

Рис. 1. Надписи на чертеже при правильной (а) и неправильной (б) настройке текстового стиля.

Рекомендуемая настройка текстового стиля в AutoCAD

Наиболее близкими аналогами шрифтов, соответствующих ГОСТ 2.304-81, являются:

• шрифт ISOCPEUR. Это шрифт типа TrueType (шрифты этого типа в списке шрифтов в окне Текстовые стили на рис. 2 помечены знаком ();

• шрифт WWCADE. Это шрифт, созданный компанией Autodesk специально для AutoCAD, но в папке Fonts AutoCADa стандартной конфигурации его нет. Данный шрифт нужно извлечь из Internet и включить в папку Fonts. Поэтому, если при распечатке чертежа «на стороне» в папке Fonts AutoCADa шрифта WWCADE не окажется, то произойдет ситуация, показанная на рис. 1, б. В списке шрифтов в окне

Текстовые стили на рис. 2 шрифты с расширением \*.shx помечены знаком

В качестве примера создадим новый текстовый стиль, назовем его ЕСКД\_ТЕКСТ, который будет соответствовать требованиям ГОСТ 2.304-81. Параметры шрифта установим такие:

- ◆ файл шрифта ISOCPEUR;
- начертание Курсив;
- степень растяжения 0.9;
- высота 0;
- угол наклона 0.

1. В раскрывающемся меню **Формат** выберем **Текстовые стили**. Откроется диалоговое окно **Текстовые стили** (см. рис. 2.

| 🛅 Текстовые стили                                                         |                           | 28                 |
|---------------------------------------------------------------------------|---------------------------|--------------------|
| Имя стиля<br>ЕСКД_ТЕКСТ                                                   | <ul> <li>Новый</li> </ul> | Удалить<br>Закрыть |
| Шрифт<br>Имя шрифта:                                                      | Начертание:               | Высота:            |
| 가 ISOCPEUR<br>가 Vinda<br>가 Webdings                                       | Курсив 🗸                  | 0.0                |
| Tr Wingdings<br>Tr Wingdings<br>Tr Wingdings<br>R <sup>A</sup> wwcade.shx | Степень растяжения: 0.9   | Образец            |
| Справа налево<br>Вертикальный                                             |                           | АввьСср Показать   |

Рис. 2. Диалоговое окно Текстовые стили с раскрытым списком шрифтов

- 2. В диалоговом окне Текстовые стили
- нажать кнопку Новый;
- ◆ в открывшемся окне Новый текстовый стиль в поле Имя стиля ввести ESCD\_TEKCT, нажать кнопку OK;
- открыть список в поле Имя шрифта;
- в списке щелкнуть мышью по строке ISOCPEUR;
- ◆ в поле Начертание установить Курсив, в поле Угол наклона 0 и в поле Высота 0;
- нажать кнопку Применить, затем Закрыть.

Рекомендуется в поле **Высота** устанавливать значение **0**, Тогда при выполнении текста AutoCAD будет запрашивать новое значение высоты и стиль будет более «гибким». Если в поле **Высота** установить какое-либо значение, то будет осуществляться ввод текста только установленной высоты.

На чертежах, выполненных в среде настроенного таким образом AutoCAD, все надписи будут выполняться шрифтом соответствующим требованиям ГОСТ 2.304-81 (см. рис. 3).

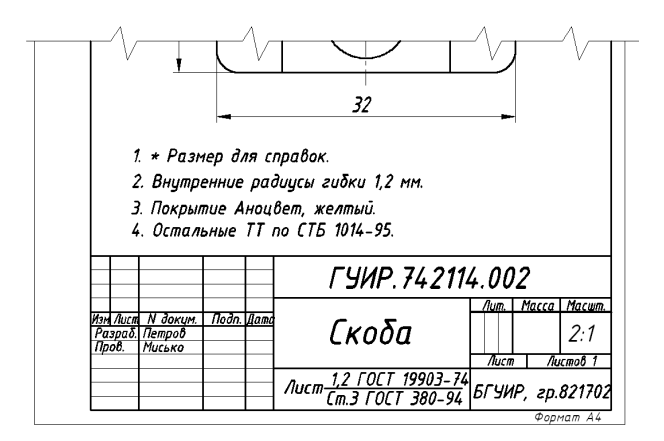

Рис. 3. Пример электронного чертежа, выполненного в среде AutoCAD (файл шрифта Isospeur)

Список использованных источников:

1. Романычева, Э. Т. Компьютерная технология инженерной графики в среде AutoCAD 2000 : учеб. пособие / Э. Т. Романычева, Т. Ю. Соколова. – М. : ДМК Пресс, 2001.

2. Тику, Ш. AutoCAD 2004. Эффективная работа / Ш. Тику. – СПб. : Питер, 2004.

3. Соколова, Т. Ю. AutoCAD 2004. Англоязычная и русская версии / Т. Ю. Соколова. – М. : ДМК Пресс, 2004.

4. Финкельштейн, Э. AutoCAD 2005 и AutoCAD LT 2007. Библия пользователя / Э. Финкельштейн ; пер. с англ. – М. : Вильямс, 2007.